## R404SBS/R404SBS-E ソフトウエアアップデート方法

R404SBS/R404SBS-E は Futaba WEB サイト http://www.futaba.co.jp/ からデータをダウンロードして最新のソフトへ更新することができます。

必要なもの

Futaba 1M23Z08301

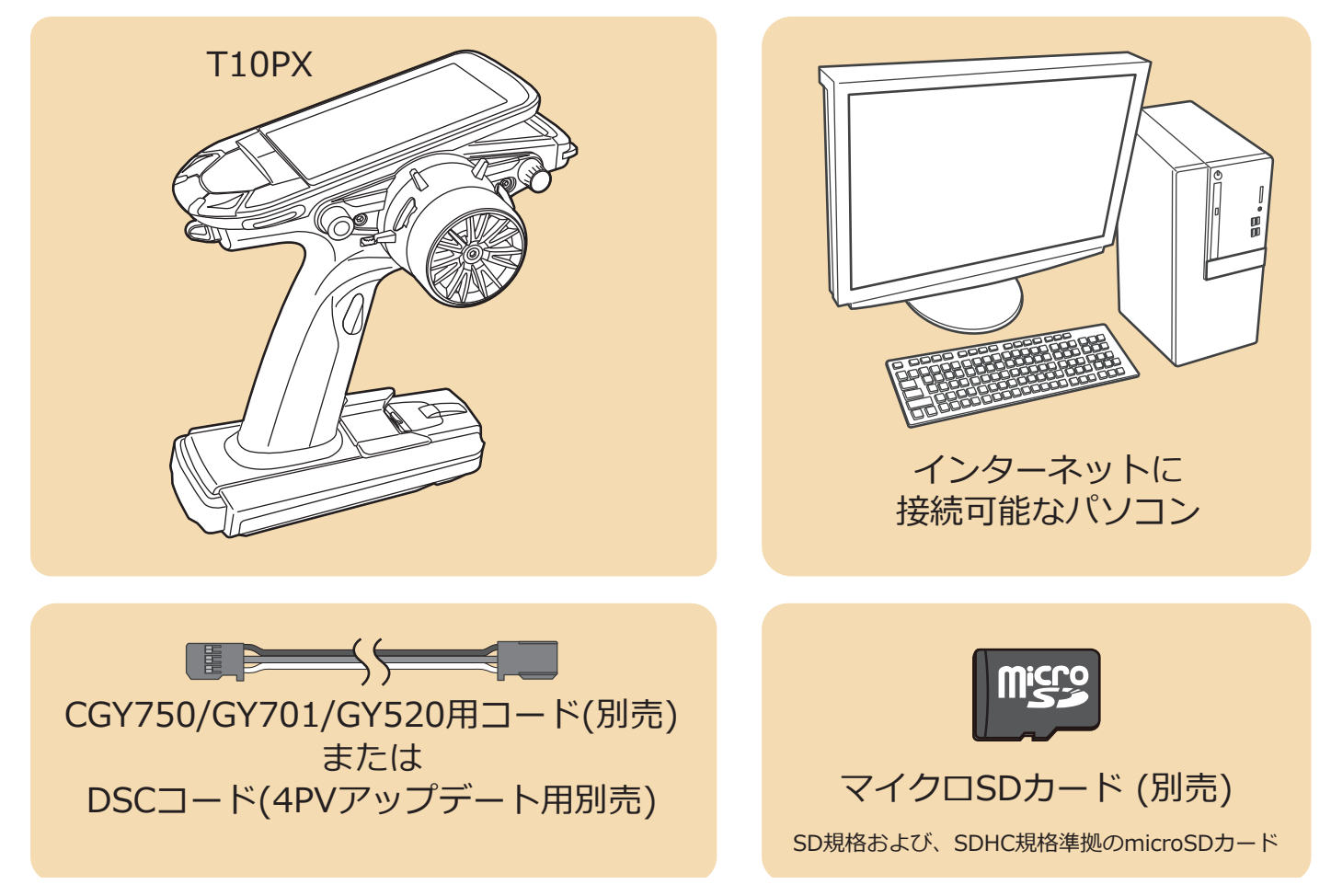

受信機アップデート時の T10PX と 受信機 の接続図

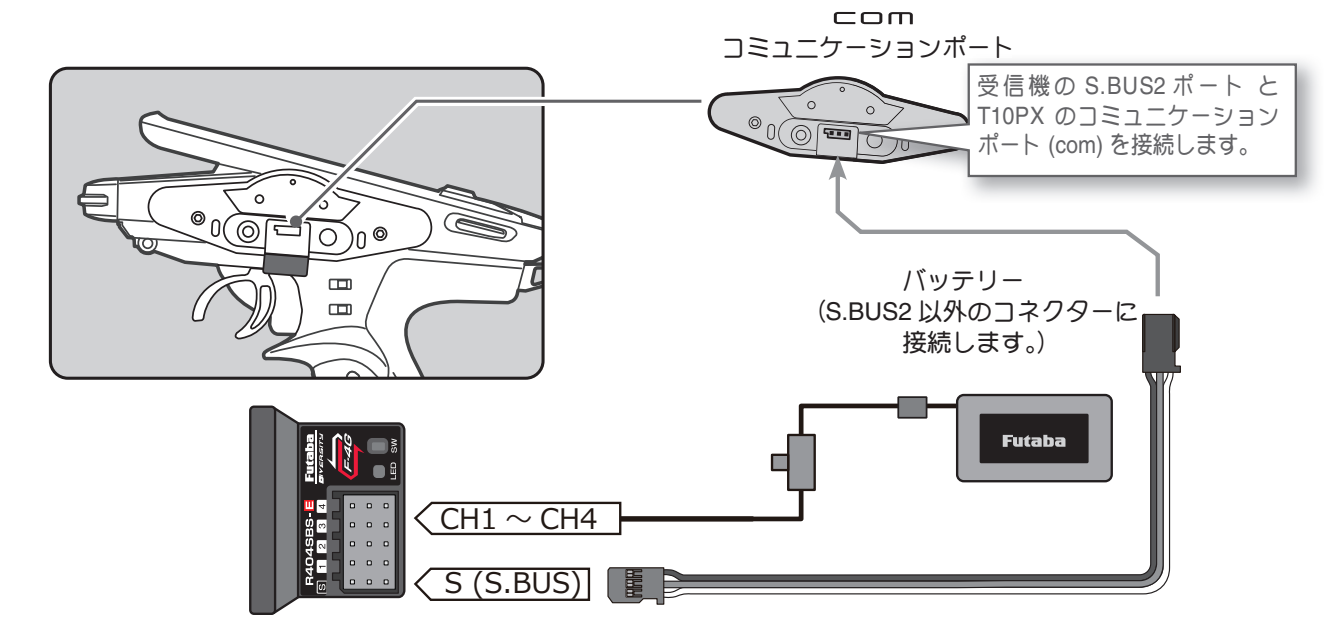

## T10PX バージョン確認方法

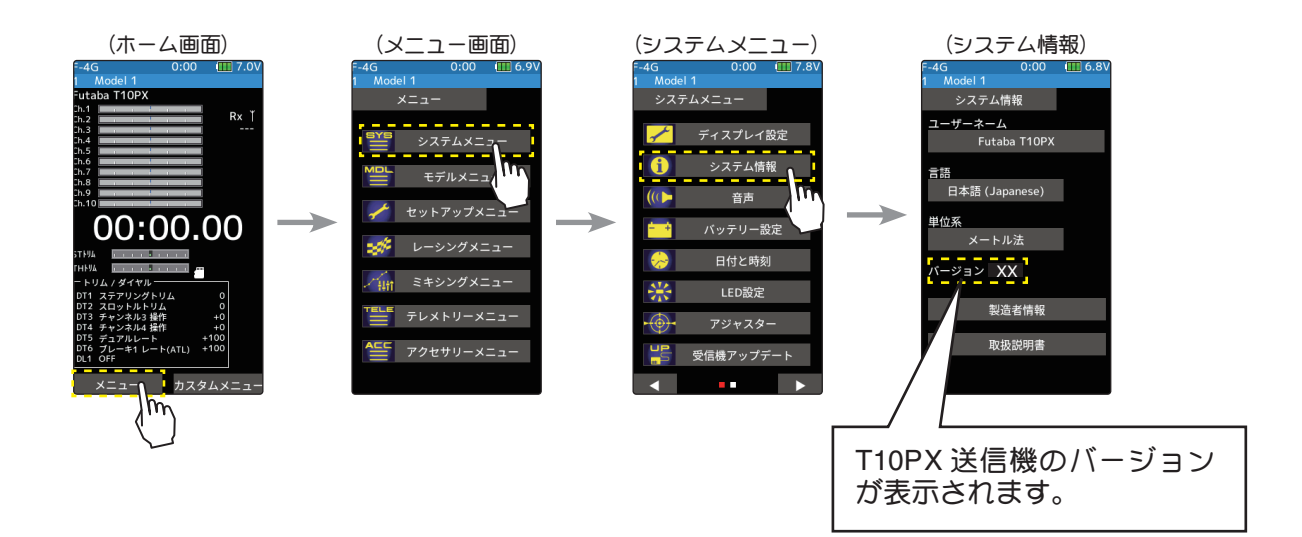

## R404SBS(E) バージョン確認方法

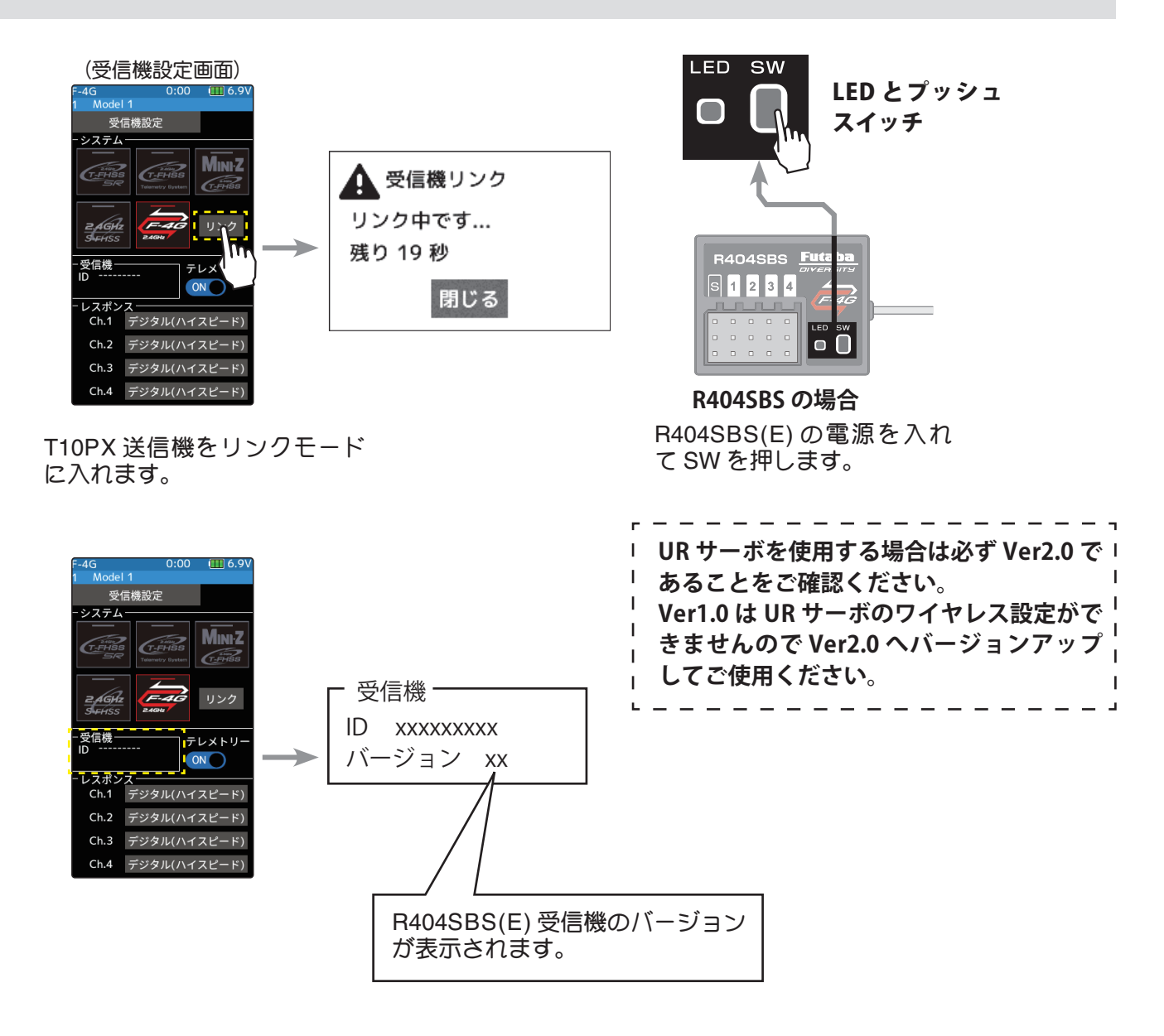

### アップデートの準備

 アップデートファイルを Futaba WEB よりお持ちの PC に ダウンロードします。

https://www.rc.futaba.co.jp/support/software

- **2.** ダウンロードしたアップデートファイル(zip 圧縮形式) を展開(解凍)します。
- **3.** PC にマイクロ SD カードを挿入して PC 上で展開した FUTABA フォルダをマイクロ SD カードへコピーします。

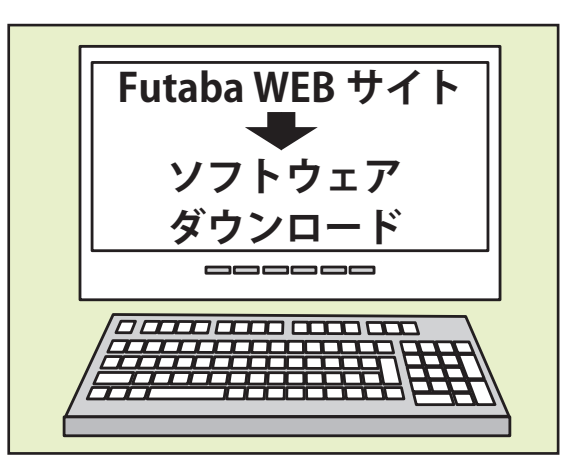

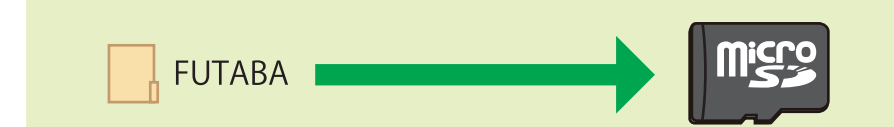

**4.** FUTABA フォルダをコピーしたマイクロ SD カードを T10PX へ挿入します。

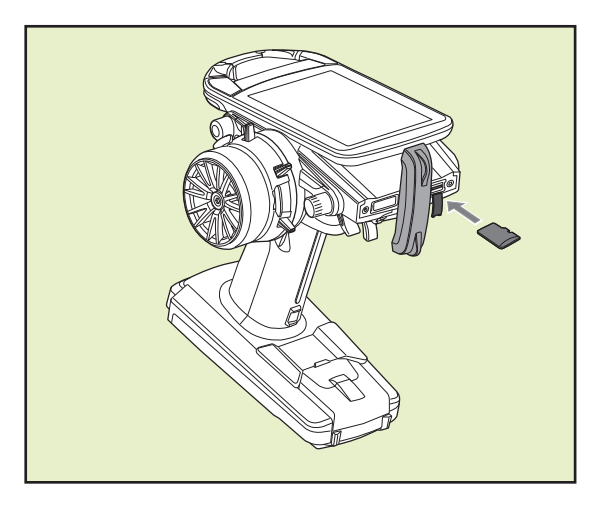

アップデートの方法

**1.**T10PX の DSP または PWR スイッチを ON にして、受信機アップデート画面を、次の方法で表示します。

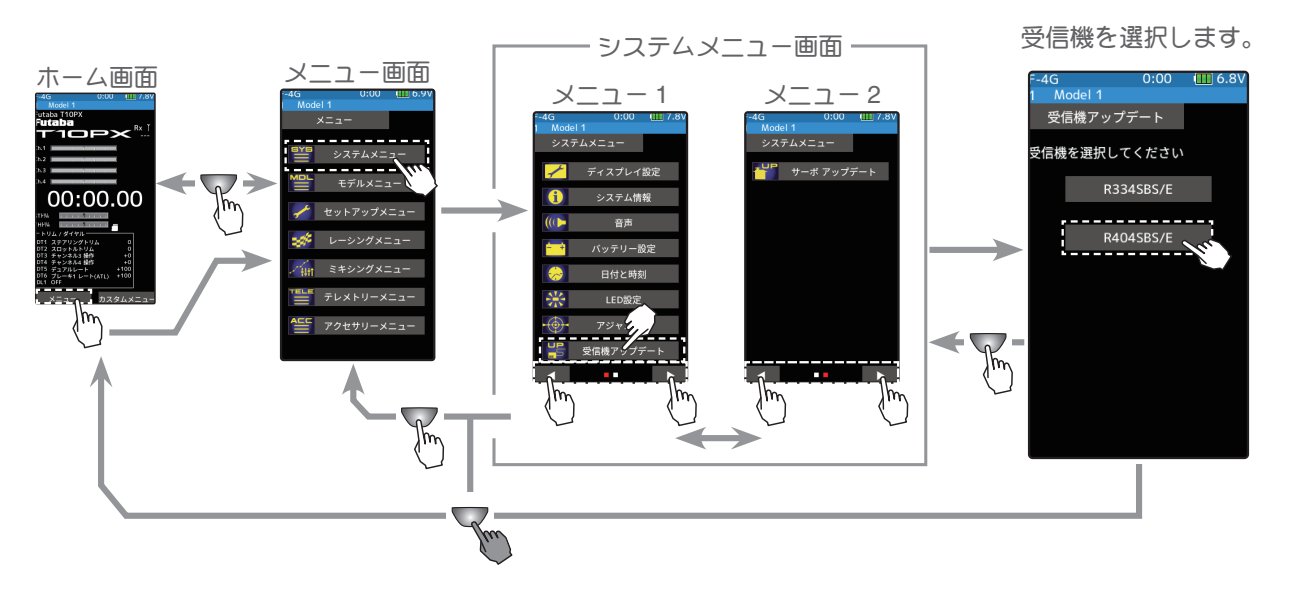

2. 受信機をアップデート準備状態にします。(送信機は ON で受信機アップデート画面のまま)

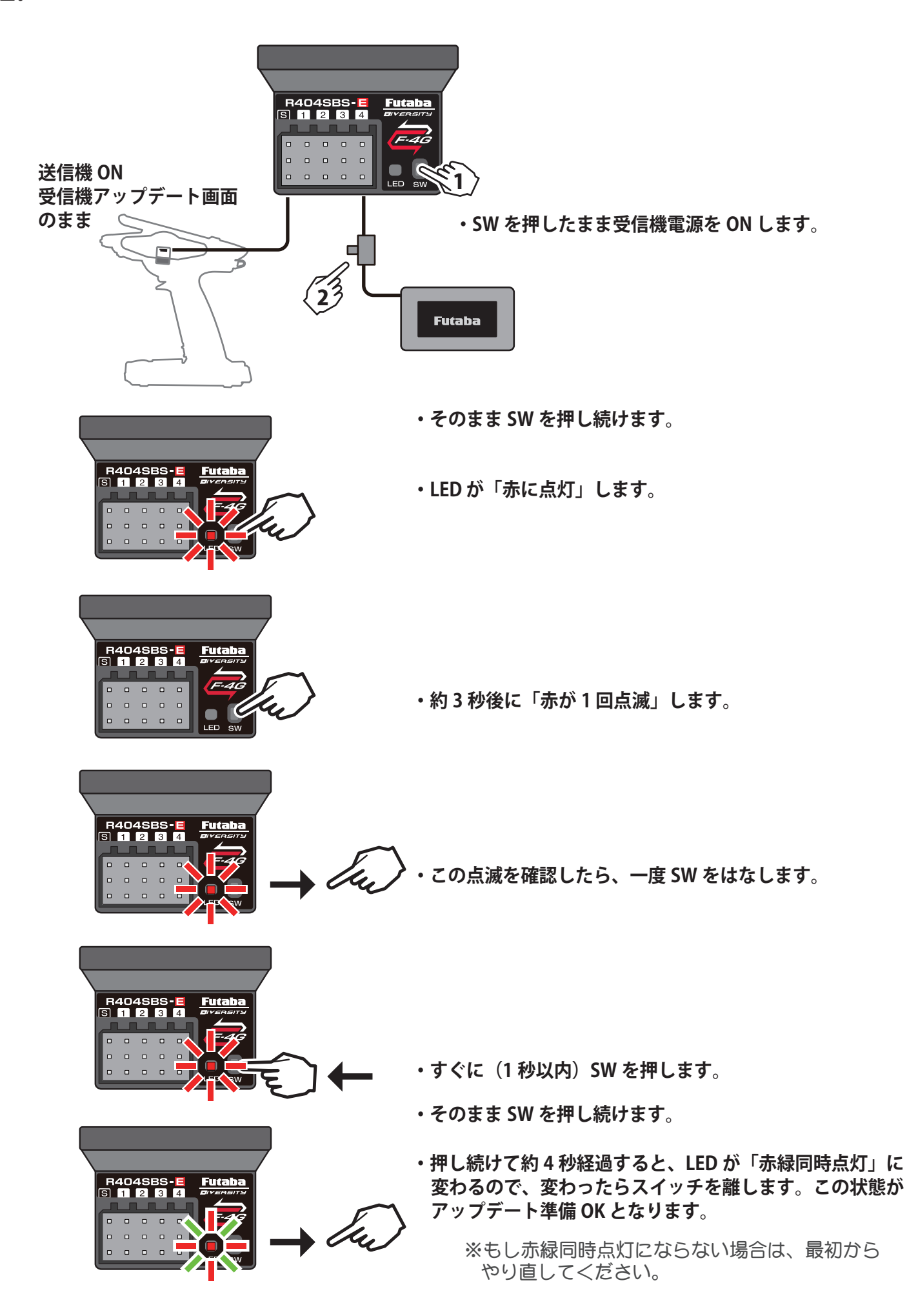

3. 画面の[アップデート]ボタンをタッチします。アップデートが開始されます。プログレスバーが表示され、進行状況を示します。受信機の LED が緑点灯となり、T10PX からデータを受け付けるたびに一瞬だけ緑点滅となります。

※アップデート中は、T10PX の電源を OFF にしないでください。

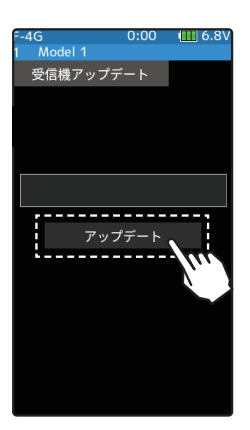

4. アップデートが完了するとメッセージが表示され、受信機の LED は緑点灯のままとなります。受信機の電源を OFF にしてください。

走行(走航)前に、正常に動作することを確認してください。

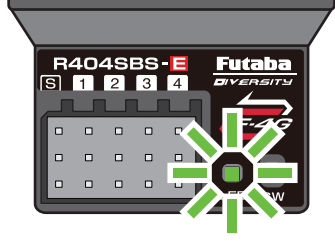

**5.** 終了する場合は、ホームボタンを押してシステムメニュー画面に戻ります。または、ホームボタンを 長押しでホーム画面に戻ります。

エラーメッセージ表示

次のような場合にはエラーメッセージが表示されます。状況を確認して、最初からやり 直してください。 ●受信機がアップデート準備状態(LED が「**赤緑同時点灯」**)になっていない。 ●ケーブルが接続されていない(外れた)。 ●電源が切れた。 ● micro SD カードが挿入されていない。 ● micro SD カードにアップデートファイルが正常にコピーされていない。

# Futaba R404SBS/R404SBS-E ソフトウェア・アップデート内容 Ver.2.0

R404SBS/R404SBS-E は Futaba WEB サイト http://www.futaba.co.jp/ から データをダウンロードして最新のソフトへ更新することができます。

#### 1. UR モードワイヤレス 設定対応

UR サーボの UR タイプ (UR1/UR2/UR3/UR4) の切替を、無線(T10PX)で設定できるようになります。

※ T10PX も Ver.2.0 以降へのバージョンアップが必要です。
※ UR サーボのノーマル → UR/SR への切替は有線でなければできません。
※ワイヤレス パラメーター設定の方法につきましては T10PX の説明書をご参照ください。

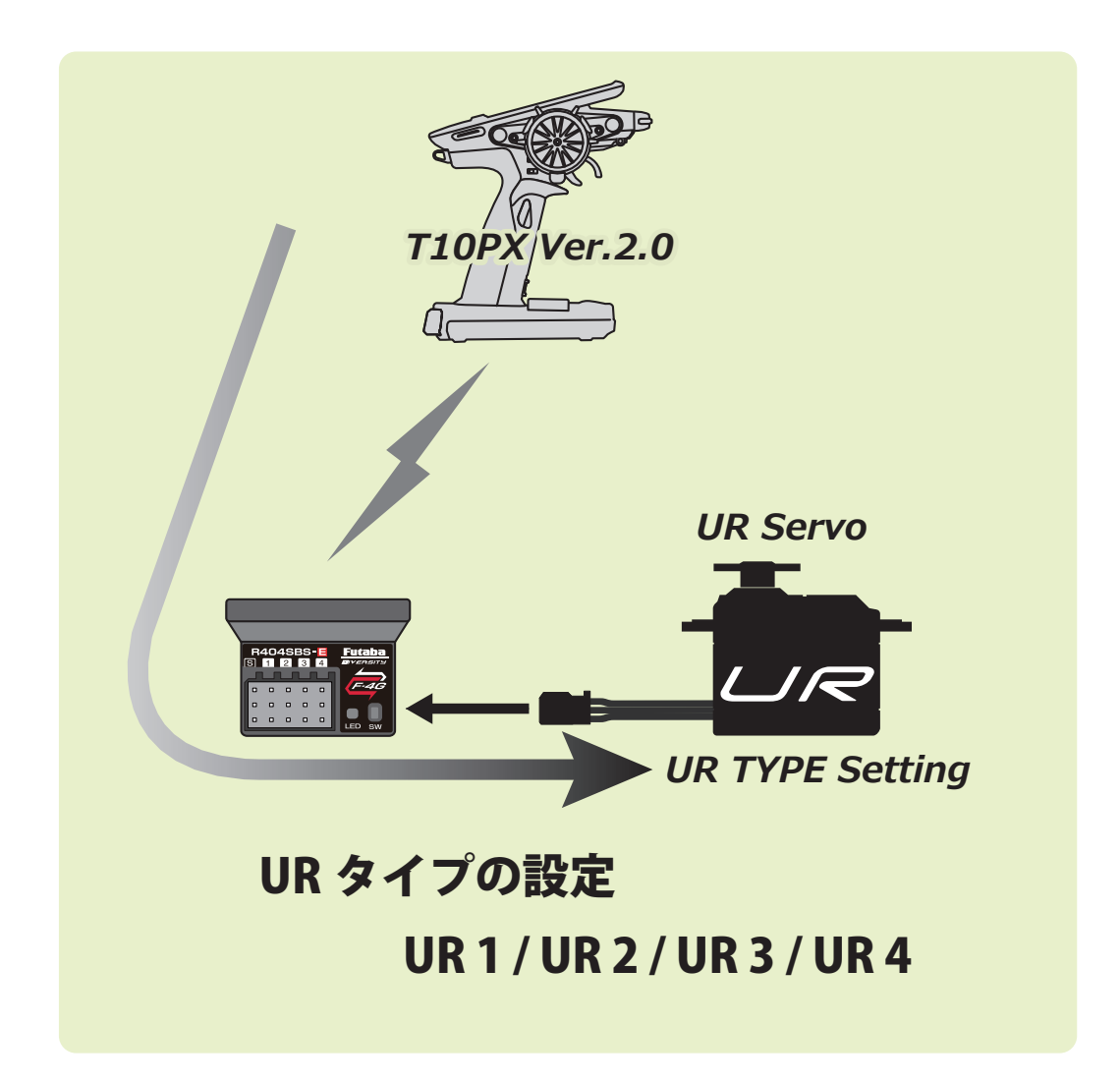